# HyperWare<sup>®</sup> Lodging Software Quick Reference Card

T7Plus with SLOD 02P

Note: Printing a second receipt, the customer receipt, is an option for all transactions.

Check In

| Terminal Display    |        | Action                                                |
|---------------------|--------|-------------------------------------------------------|
| SWIPE CUSTOMER CARD |        | Swipe customer card through card reader r; -OR-       |
|                     |        | Enter card number, press ENTER. (Enter expiry date.). |
| AMOUNT              | \$0.00 | Enter base amount, press ENTER.                       |
| CHECK-IN DATE       | MMDDYY | Enter check-in date, press ENTER.                     |
| CHECKOUT DATE       | MMDDYY | Enter checkout date, press ENTER.                     |
| ENTER ROOM NUMBER   |        | Enter room number, press ENTER.                       |
| ENTER FOLIO NUMBER  |        | Enter folio number, press ENTER.                      |
| DIALING NOW         |        | Terminal dials host and transaction is processed.     |
| PROCESSING NOW      |        | Approval number is displayed on screen and printed on |
| APPROVAL            | 123456 | receipt.                                              |

| Check ( | Out |
|---------|-----|
|         |     |

| Terminal Display               | Action                                             |
|--------------------------------|----------------------------------------------------|
| SWIPE CUSTOMER CARD            | Press Check Out [A] button.                        |
| 0=INV# 1=ROOM# 2=FOLIO#        | Press number next to tracking option, press ENTER. |
| ENTER [tracking option] NUMBER | Enter invoice, room, or folio number, press ENTER. |
| ROOM NUMBER CORRECT? YES OR NO | Press YES [ENTER] to confirm room number.          |
| FOLIO CORRECT? Y/N             | Press YES [ENTER] to confirm folio number.         |
| CHECKOUT DATE MMDDYY           | Enter checkout date, press ENTER.                  |
| AMOUNT \$0.00                  | Enter final amount, press ENTER.                   |
| SELECT CARD TYPE               | Press number next to card type, press ENTER.       |
| DIALING NOW                    | Terminal dials host and transaction is processed.  |
| PROCESSING NOW                 |                                                    |
| TRANSACTION ACCEPTED           | Check out is accepted and printed on receipt.      |

#### **Re-Authorize**

| Terminal Display        | Action                                             |
|-------------------------|----------------------------------------------------|
| SWIPE CUSTOMER CARD     | Press Re-Auth [S] button.                          |
| 0=INV# 1=ROOM# 2=FOLIO# | Press number next to tracking option, press ENTER. |
| AMOUNT \$0.00           | Enter re-authorization amount, press ENTER.        |
| PLEASE WAIT             | Terminal communicates with host.                   |
| TRANSACTION APPROVED    | Re-authorization is approved.                      |

#### Update

| Terminal Display               | Action                                               |
|--------------------------------|------------------------------------------------------|
| SWIPE CUSTOMER CARD            | Press Update [G] button.                             |
| 0=INV# 1=ROOM# 2=FOLIO#        | Press number next to tracking option, press ENTER.   |
| ENTER [tracking option] NUMBER | Enter invoice, room, or folio number, press ENTER.   |
| CHECK-IN DATE MMDDYY           | To change: enter check-in date, press ENTER.         |
|                                | To accept existing date: press ENTER.                |
| CHECKOUT DATE MMDDYY           | Change or accept current checkout date, press ENTER. |
| ENTER ROOM NUMBER              | Change or accept room number, press ENTER.           |
| ENTER FOLIO NUMBER             | Change or accept folio number, press ENTER.          |
| TRANSACTION ACCEPTED           | All update changes are saved.                        |

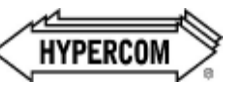

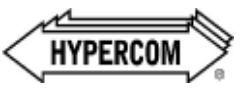

World Headquarters

2851 West Kathleen Road • Phoenix, AZ 85053 602.504.5000 • 877.HYPERCOM within USA • Fax: 602.866.5380 e-mail: info@hypercom.com • web: www.hypercom.com © Hypercom Corporation, 2006.

940502-001, rev. A

01/26/2006

## HyperWare<sup>®</sup> Lodging Software

### Credit Sale

| Terminal Display    | Action                                                 |
|---------------------|--------------------------------------------------------|
| SWIPE CUSTOMER CARD | Press Sale [Y] button.                                 |
| ENTER CARD NUMBER   | Swipe customer credit card through card reader; -OR-   |
| SWIPE CUSTOMER CARD | Enter card number, press ENTER. (Enter expiry date.)   |
| AMOUNT \$0.00       | Enter amount of sale, press ENTER.                     |
| 1=LDG 3=RST 5=DEP   | Press number next to desired option, press ENTER.      |
| 2=RTL 4=NSH 6=DLY   |                                                        |
| 2=RS 4=MB 6=OTHR    | Press number next to desired option, press ENTER, -OR- |
| 3=GS                | Press ENTER if option number appears on screen (*X*).  |
| ENTER ROOM NUMBER   | Enter room number, press ENTER.                        |
| DIALING NOW         | Terminal dials host and transaction is processed.      |
| PROCESSING NOW      | Approval number is displayed on screen and printed on  |
| APPROVAL 123456     | receipt.                                               |

#### Debit Sale

| Terminal Display |           | Action                                                |
|------------------|-----------|-------------------------------------------------------|
| SWIPE CUSTOM     | ER CARD   | Press Debit [B] button.                               |
| SWIPE CUSTOM     | ER CARD   | Swipe customer debit card through card reader.        |
| AMOUNT           | \$0.00    | Enter amount of sale, press ENTER.                    |
| CASH AMOUNT      | \$0.00    | Enter cash back amount, press ENTER.                  |
| TOTAL CORRECT?   | YES OR NO | Press YES [ENTER] to accept total.                    |
| WAITING FOR PIN  |           | Customer enters PIN on attached PIN Pad.              |
| DIALING NOW      |           | Terminal dials host and transaction is processed.     |
| PROCESSING NOW   |           | Approval number is displayed on screen and printed on |
| APPROVAL         | 123456    | receipt.                                              |

#### **Credit Refund**

| Terminal Display     | Action                                                 |  |
|----------------------|--------------------------------------------------------|--|
| SWIPE CUSTOMER CARD  | Press Refund [T] button.                               |  |
| SWIPE CUSTOMER CARD  | Swipe customer credit card through card reader r; -OR- |  |
|                      | Enter card number, press ENTER. (Enter expiry date.).  |  |
| AMOUNT \$0.00        | Enter amount of refund, press ENTER.                   |  |
| 1=LDG 3=RST 5=DEP    | Press number next to desired option, press ENTER.      |  |
| 2=RTL 4=NSH 6=DLY    |                                                        |  |
| TRANSACTION ACCEPTED | Receipt is printed.                                    |  |
|                      |                                                        |  |

#### **Debit Refund**

| Bebit fielding                                                                                         |                                                                                                    |  |
|----------------------------------------------------------------------------------------------------|----------------------------------------------------------------------------------------------------|--|
| Terminal Display                                                                                       | Action                                                                                                    |  |
| SWIPE CUSTOMER CARD                                                                                    | Press Debit [B] and Refund [T] buttons.                                                                                                    |  |
| SWIPE CUSTOMER CARD                                                                                    | Swipe customer debit card through card reader.                                                                                                    |  |
| AMOUNT \$0.00                                                                                          | Enter amount of refund, press ENTER.                                                                                                    |  |
| WAITING FOR PIN                                                                                        | Customer enters PIN on attached PIN Pad.                                                                                                    |  |
| TRANSACTION ACCEPTED                                                                                   | Receipt is printed.                                                                                                    |  |
| SWIPE CUSTOMER CARD<br>SWIPE CUSTOMER CARD<br>AMOUNT \$0.00<br>WAITING FOR PIN<br>TRANSACTION ACCEPTED | Action<br>Press Debit [B] and Refund [T] buttons.<br>Swipe customer debit card through card reader.<br>Enter amount of refund, press ENTER.<br>Customer enters PIN on attached PIN Pad.<br>Receipt is printed. |  |

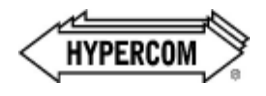

## HyperWare<sup>®</sup> Lodging Software

| Batch Report (Summary) |                                                    |  |
|------------------------|----------------------------------------------------|--|
| Terminal Display       | Action                                             |  |
| SWIPE CUSTOMER CARD    | Press Reports [M] button.                          |  |
| 3=AUDIT                | Press 4 [Audit], then ENTER.                       |  |
| 4=SUMMRY               |                                                    |  |
| SCANNING BATCH         | Terminal scans for Batch Totals and prints Summary |  |
| PLEASE WAIT            | Report.                                            |  |

### Batch Report (Audit)

| Terminal Display    |          | Action                                             |
|---------------------|----------|----------------------------------------------------|
| SWIPE CUSTOMER CARD |          | Press Reports [M] button.                          |
| 3=AUDIT             |          | Press <b>3</b> [Summary], then <b>ENTER</b> .      |
| 4=SUMMRY            |          |                                                    |
| 0=ALLFIN            | 2=CHKOUT | Press number next to desired option, press ENTER.  |
| 1=NONLDG            | 3=CHKIN  |                                                    |
| SCANNING BATCH      |          | Terminal scans for Batch Totals and prints Summary |
| PLEASE WAIT         |          | Report.                                            |
| _                   |          |                                                    |

| Batch Settle          |          |                                                       |  |
|-----------------------|----------|-------------------------------------------------------|--|
| Terminal Display      |          | Action                                                |  |
| SWIPE CUSTON          | IER CARD | Press Settle [E] button.                              |  |
| ENTER PASSWORD        |          | Enter password, press ENTER.                          |  |
| SCANNING BATCH        |          | Terminal scans for Batch Totals.                      |  |
| SALES TOTAL CORRECT?  |          | Press <b>YES</b> [ENTER] to confirm sale total.       |  |
| REFUND TOTAL CORRECT? |          | Press <b>YES</b> [ENTER] to confirm refund total.     |  |
| SCANNING BATCH        |          | Terminal scans for Batch Totals.                      |  |
| DIALING NOW           |          | Terminal dials host and settlement is processed.      |  |
| PROCESSING NOW        |          | Approval number is displayed on screen and printed on |  |
| APPROVAL 123456       |          | receipt.                                              |  |

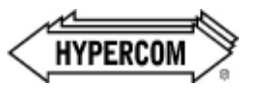

### Batab Banart (Summa